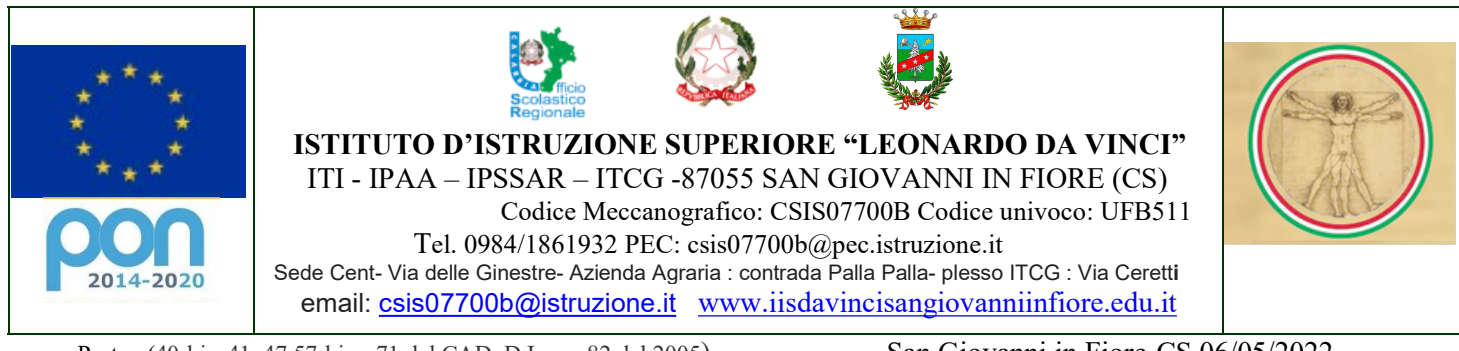

Prot.n. (40-bis, 41, 47 57-bis e 71 del CAD D.Lgs n 82 del 2005)

San Giovanni in Fiore-CS 06/05/2022

## Avviso 06-05-22 - Curriculum dello studente: istruzioni per la compilazione

Il curriculum dello Studente, introdotto dalla Legge 107 del 2015 e in seguito disciplinato dal Decreto legislativo 62 del 2017, e succ.ve modif.ni, è un **documento rappresentativo dell'intero profilo dello studente** che riporta al suo interno le informazioni relative al percorso scolastico, le certificazioni conseguite e le attività extrascolastiche svolte, cha a partire dal corrente anno scolastico viene allegato al Diploma conseguito al termine dell'esame di Stato del II ciclo.

Qui di seguito sono illustrate in maniera chiara e puntuale le diverse fasi che lo studente deve realizzare per arrivare alla compilazione della parte di propria competenza di tale documento.

Lo studente deve, anzitutto, effettuare la registrazione seguendo queste istruzioni:

- Aprire la pagina <u>https://curriculumstudente.istruzione.it</u>
- Cliccare su "Accedi"
- Cliccare su "Studente"
- Dalla pagina di "Login" cliccare su "Registrati"
- Cliccare su "Procedi con la registrazione"
- Inserire il proprio codice fiscale all'interno del campo "Codice fiscale"
- Selezionare la casella di sicurezza "Non sono un robot"
- Cliccare su "Passaggio 2" per la verifica del codice fiscale inserito e per procedere con l'inserimento dei dati anagrafici
- Inserire tutti i dati richiesti all'interno dei rispettivi campi
- Accettare i termini e le condizioni selezionando "Accetto"
- Leggere l'informativa sulla privacy e confermare il trattamento dei dati personali selezionando "Presa visione"
- Cliccare su "Passaggio 3" per proseguire
- Verificare che i dati inseriti siano corretti
- Per effettuare una modifica cliccare su "Torna indietro"

• Se tutti i dati sono corretti, continua con la registrazione cliccando su "Conferma i tuoi dati" Alla fine della procedura, il Ministero dell'Istruzione invierà una mail sull'indirizzo di posta elettronica fornito per

completare la registrazione.

## Aprire la mail ricevuta dal Ministero

Per completare la registrazione, aprire la mail ricevuta dal Ministero, cliccare sul link che si trova all'interno della mail: il tuo indirizzo mail è stato confermato.

La registrazione è stata completata. La prima volta che si accede viene richiesto di cambiare la password inviata via mail: la nuova password deve essere di almeno 8 caratteri e deve includere: un numero, una lettera maiuscola ed una lettera minuscola.

Gli studenti devono eseguire la procedura per ottenere le credenziali di accesso entro 9 maggio 2022, per permettere alla segreteria di procedere alla loro abilitazione.

N.B.: Per accedere al portale si potrà utilizzare anche lo SPID se già in possesso (si consiglia comunque di procedere alla richiesta dello SPID che, in ogni caso, diventerà uno strumento necessario per l'accesso a numerosi servizi di pubblica utilità).

Dopo l'abilitazione effettuata dalla Segreteria Scolastica, gli studenti potranno procedere alla compilazione, in autonomia, delle parti di loro competenza del Curriculum (parti II e III). Le indicazioni per come operare successivamente all'abilitazione si trovano al seguente link: <u>https://curriculumstudente.istruzione.it/come-crearlo-studente.html</u>.

## Cosa dovranno fare gli studenti dopo l'abilitazione?

Gli studenti, una volta abilitati dalle segreterie, accedono a una piattaforma informatica in cui sono riportate le tre parti che compongono il Curriculum e in cui possono:

- visualizzare le informazioni sul loro percorso di studi nella parte prima;
- visualizzare e/o integrare le informazioni sulle certificazioni conseguite presenti nella parte seconda;
- descrivere nella parte terza le attività professionali, culturali e artistiche, musicali, sportive, di cittadinanza attiva e di volontariato o di altro genere, svolte in ambito extrascolastico.

Gli studenti possono accedere alla piattaforma selezionando il pulsante "Accedi" in alto a destra e utilizzando le credenziali dell'area riservata del Ministero.

## I link

Gli studenti sono invitati a visionare i video del Ministero dell'Istruzione collegati ai link sottostanti.

Presentazione: https://www.youtube.com/watch?v=Y91mH4ANJcE;

Video-guida studenti – Come registrarsi ed accedere alla piattaforma Curriculum dello studente <u>https://www.youtube.com/watch?v=CK\_grPwiM0;</u>

Video-guida studenti - Consulta e compila il tuo Curriculum https://www.youtube.com/watch?v=SBVlf3GPfIQ

Distinti saluti

IL DIRIGENTE SCOLASTICO Ing. Pasquale SUCCURRO Documento firmato digitalmente ai sensi del CAD Codice Amministrazione Digitale e norme ad esso connesse D.lgs. 7 marzo 2005, n. 82, e D.lgs. 13 dicembre 2017 n. 217